# Uputstvo za on-line prijavu na sistem

1. U svom internet browseru ukucajte sledeću internet adresu:

#### http://www.ey.com/rs/careers

2. Kliknite na **"Job search"** koji se nalazi u gornjem desnom uglu ekrana posle čega će Vam se otvoriti novi prozor:

Students gde cete kliknuti na: Search for Student jobs.

Tada ce vam se otvoriti prozor sa spiskom raspoloživih radnih mesta.

Assurance Staff - SER00005 Serbia, Republic of Posting Date : 21/Sep/12

3. Odabirom radnog mesta otvoriće Vam se detaljan opis sa mogućnošću da aplicirate, što možete učiniti pritiskom na dugme:

#### "Apply Online"

4. Tada ćete izabrati jezik na kome želite da popunite aplikaciju i da nastavite tako što ćete kliknuti na dugme

"I Agree".

Potom ćete pritiskom na dugme

#### "New user"

ukucati svoje korisničko ime, lozinku i E-mail.

- Sledeći prozor predstavlja sigurnosno pitanje koje postavljate sami sebi, poput toga koliko ste visoki ili da li volite čokoladu... Na isto sami odgovarate i zatim pristupate sistemu.
- 6. Ukoliko ste pravilno postupili u pređašnjim koracima, sistem će Vas uspešno prijaviti.

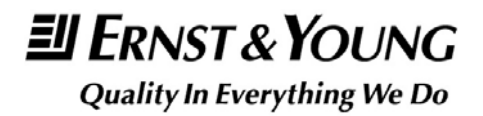

7. Pošto je po default-u obeleženo

"I do not want to upload a resume"

samo kliknite na:

## "Save and Continue"

- 8. Već ste u sistemu, možete ostaviti svoje podatke i kretati se dalje kroz upitnik u nekoliko narednih stranica.
- 9. Kada stignete do polja

# "Manage my attachments"

sistem će od Vas tražiti da pridružite svoj CV

# "Select a file to attach"

i nastavljate sa

"Save and Continued"

10. Poslednji korak je da kliknete na:

"Submit Application"

### NAPOMENA:

Zapamtite svoje korisničko ime i lozinku sa kojom ste se logovali kako bi mogli da prekidate i ponovo se logujete na sistem onda kada Vi to želite.

Svoj zahtev možete draft-ovati (nedovršen nacrt) ili submit-ovati (dovršiti).

Takođe, kad submit-ujete CV, više nećete moći da mu pristupite.

Pokušajte da ne pravite pravopisne greške i da pri ukucavanju npr. završene škole, sačekate sistem da odgovori nuđenjem liste fakulteta iz svoje baze podataka.

Ukoliko sve navedeno ispoštujete, Vaš CV će ispravno stići do nas.

SREĆNO!

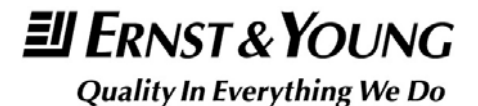